## **Tutorial Zend bagian 5**

### Wirawan Prasetyo

Bestfriends\_wp@yahoo.com http://www.wirawanprasetyo.web.id

### Lisensi Dokumen:

Copyright © 2003-2007 IlmuKomputer.Com Seluruh dokumen di IlmuKomputer.Com dapat digunakan, dimodifikasi dan disebarkan secara bebas untuk tujuan bukan komersial (nonprofit), dengan syarat tidak menghapus atau merubah atribut penulis dan pernyataan copyright yang disertakan dalam setiap dokumen. Tidak diperbolehkan melakukan penulisan ulang, kecuali mendapatkan ijin

### 5. Membuat halaman login

terlebih dahulu dari IlmuKomputer.Com.

5.1. Hasil akhir

Hasil akhir yang akan didapat adalah perubahan pada halaman edit. Disini link edit hanya muncul jika user sudah login. Dan muncul pesan "Selamat datang xxx".

### 5.2.Contekan

Di halaman list dan login user akan di validasi apakah sudah login atau belum.

### 5.3.Kisi-Kisi

Klas-klas tambahan yang akan digunakan :

• Zend\_Auth

Dinakan untuk proses autentifikasi

### 5.4. Membuat authController

#Root\application\controllers\ AuthController.php

### <?php

class AuthController extends Zend\_Controller\_Action

Ikatlah limu dengan menuliskannya

```
{
       function init()
       {
              $this->initView();
              $this->view->baseUrl = $this->_request-
>getBaseUrl();
              Zend Loader::loadClass('User');
              $auth = Zend Auth::getInstance();
              if ($auth->hasIdentity()) {
                      $this->view->nama
=Zend Auth::getInstance()->getIdentity()->username;
                      $this->view->status="Logout";
              }
              else
              {
                      $this->view->nama = "Guest";
                      $this->view->status="Login";
              }
       }
       function loginAction()
       {
                      if ($this->_request->isPost()) {
                             // collect the data from the user
       Zend_Loader::loadClass('Zend_Filter_StripTags');
                             $f = new Zend_Filter_StripTags();
```

| \$username = \$f->filter(\$this-<br>>_request->getPost('txtNama')); |                                                       |  |
|---------------------------------------------------------------------|-------------------------------------------------------|--|
| \$password = \$f->filter(\$this-<br>>_request->getPost('txtPass')); |                                                       |  |
| Masukkan username.';                                                | if (empty(\$username)) {<br>\$this->view->message = ' |  |
|                                                                     | } else {                                              |  |
| a database table                                                    | // setup Zend_Auth adapter for                        |  |
| Zend_Loader::loadClass('Zend_Auth_Adapter_DbTable');                |                                                       |  |
| Zend_Registry::get('dbAdapte                                        | \$dbAdapter =<br>r');                                 |  |
| \$authAdapter = new<br>Zend_Auth_Adapter_DbTable(\$dbAdapter);      |                                                       |  |
| >setTableName('User');                                              | \$authAdapter-                                        |  |
| >setIdentityColumn('usernam                                         | \$authAdapter-<br>ne');                               |  |
| \$authAdapter-<br>>setCredentialColumn('userpassword');             |                                                       |  |
| values to authenticate against                                      | // Set the input credential<br>t                      |  |
| >setIdentity(\$username);                                           | \$authAdapter-                                        |  |
| >setCredential(md5(\$password));                                    | \$authAdapter-<br>rd));                               |  |
| Zend_Auth::getInstance();                                           | // do the authentication<br>\$auth =                  |  |

| >authenticate(\$authAdapter);                 | <pre>\$result = \$auth-</pre>       |  |
|-----------------------------------------------|-------------------------------------|--|
|                                               | if (\$result->isValid()) {          |  |
| database row to auth's storage                | // success: store                   |  |
| password though!)                             | // system. (Not the                 |  |
| >getResultRowObject(null,'password            | \$data = \$authAdapter-             |  |
| >write(\$data);                               | <pre>\$auth-&gt;getStorage()-</pre> |  |
| = 'Anda sudah login';                         | \$this->view->message               |  |
| >status="Logout";                             | \$this->view-                       |  |
| <pre>&gt; redirect('auth/login'):</pre>       | \$this-                             |  |
|                                               | } else {                            |  |
|                                               |                                     |  |
| database row from session                     | // failure: clear                   |  |
| = 'Login failed.';                            | \$this->view->message               |  |
| >status="Login";                              | \$this->view-                       |  |
|                                               | }                                   |  |
| }                                             |                                     |  |
| }                                             |                                     |  |
| }                                             |                                     |  |
|                                               |                                     |  |
| function logoutAction()                       |                                     |  |
| {                                             |                                     |  |
| <pre>\$auth = Zend_Auth::getInstance();</pre> |                                     |  |
| if (\$auth->hasIdentity()) {                  |                                     |  |

Ikatlah limu dengan menuliskannya

Zend\_Auth::getInstance()->clearIdentity();
}
\$this->\_redirect('/auth/login');
}

#### Penjelasan

- Fungsi init
  - Ketika user sudah berhasil login, maka akan langsung diredirect ke halaman ini. Jika sudah login " if (\$auth->hasIdentity()) { "maka ditampilkan nama user "\$this->view->nama". Jika belum maka tetap guest.
- loginAction
  - Ketika user login maka akan mengirim request dan data login dari form
  - "Zend\_Loader::loadClass('Zend\_Auth\_Adapter\_DbT able');" memanggil class yg berhubungan dengan konfigurasi untuk berhubungan dengan db
  - " \$authAdapter = new Zend\_Auth\_Adapter\_DbTable(\$dbAdapter); " berguna untuk membuka hubungan dengan db menggunakan konfigurasi diatas untuk Autentifikasi
  - " \$authAdapter->setTableName('User'); " menentukan nama db untuk autentifikasi(model )
  - "\$authAdapter->setIdentityColumn('username');" menetukan nama table
  - "\$auth = Zend\_Auth::getInstance(); " melakukan validasi ke database
  - "\$result = \$auth->authenticate(\$authAdapter);" menyimpan hasil
- logoutAction
  - Jika user sudah login, maka menghapus data.

### 5.5.Halaman login

```
# Root\application\view\script\auth\login.phtml
```

```
<?php echo $this->render('header.phtml'); ?>
Masukkan data anda :<br>
<?php echo $this->message; ?><br>
<?php
$auth = Zend_Auth::getInstance();
if ($auth->hasIdentity()) {
 ?>
      Anda sudah login
 <?
} else {
 ?>
      <form method="post">
      Masukkan nama kamu : <input type="text"
name="txtNama" value=" "><br>
      Masukkan password kamu : <input type="text"
name="txtPass" value=" ">
      <input type="submit" value="Masuk">
      </form>
 <?
}
?>
<?php echo $this->render('footer.phtml'); ?>
```

Penjelasan :

• Ketika user menekan link login maka akan di cek sudah login belum, jika sdh mk muncul pesan sudah login, jika belum tampil pesan.

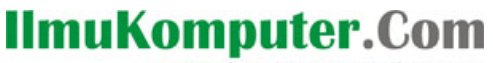

Ikatlah limu dengan menuliskannya

| Masukkan data anda :       | :: <u>Index</u> :: <u>List</u> :: <u>Reaister</u> :: <u>Loain</u> :: Selamat datang, Gues  |
|----------------------------|--------------------------------------------------------------------------------------------|
| Masukkan nama kamu : Masuk |                                                                                            |
|                            |                                                                                            |
| Masukkan data anda :       | :: <u>Index</u> :: <u>List</u> :: <u>Register</u> :: <u>Logout</u> :: Selamat datang, admi |
| Anda sudah login           |                                                                                            |

5.6.Halaman logout

# Root\application\view\script\auth\logout.phtml

Halaman ini tidak ada isinya, karena di controller setelah logout langsung di redirect ke halaman login. Tetapi jika tidak dibuat, akan muncul pesan error.

#### 5.7. Mengubah tampilan list

# Root\application\view\script\index\list.phtml

Ubah baris :

 <a href="<?php echo \$this->baseUrl; ?>/index/edit/id/<?php echo \$baris->id;?>">Edit</a> <a href="<?php echo \$this->baseUrl; ?>/index/delete/id/<?php echo \$baris->id;?>">Delete</a>

Menjadi :

### <?

Ikatlah limu dengan menuliskannya

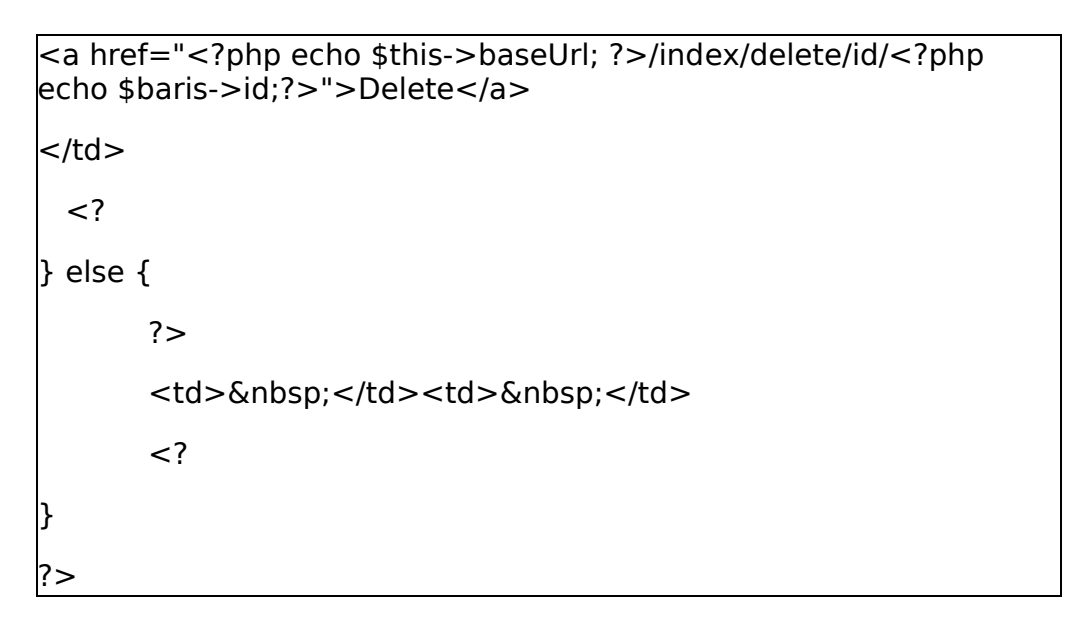

Penjelasan :

• Pada script awal (tutial bagian 4), tombol edit akan selalu muncul, namun sekarang diubah hanya bg yg sudah login

| Mundur Maju - C Muat ulang Berhenti Beranda (I http://localhost/Zend/Root/index/list | ි · Google 🖉                                                                                |
|--------------------------------------------------------------------------------------|---------------------------------------------------------------------------------------------|
| Header root                                                                          |                                                                                             |
| Nama Email Edit Delete<br>admin 21232f297a57a5a743894a0e4a801fc3                     | :: <u>Index</u> :: <u>List</u> :: <u>Reaister</u> :: <u>Loain</u> :: Selamat datang, Guesi  |
| Mundur Maju - C X An Berhenti Beranda                                                | 숫· Google                                                                                   |
| Header root                                                                          |                                                                                             |
| Nama Email Edit Delete<br>admin 21232f297a57a5a743894a0e4a801fc3 Edit Delete         | :: <u>Index</u> :: <u>List</u> :: <u>Register</u> :: <u>Logout</u> :: Selamat datang, admir |

### 5.8. Mengubah header

# Root\application\view\script\header.phtml

<a href="<?php echo \$this->baseUrl;?>/index/register">Register</a> :: <a href="<?php echo \$this->linkUrl; ?>"><?php echo \$this->linkName; ?></a> ::

Mengubah :

```
<a href="<?php echo $this-
>baseUrl;?>/index/register">Register</a> ::
<a href="<?php echo $this->baseUrl;?>/auth/<?php ech
```

<a href="<?php echo \$this->baseUrl;?>/auth/<?php echo \$this->status; ?>"><?php echo \$this->status; ?></a> ::

Selamat datang, <?php echo \$this->nama; ?>

Penjelasan :

• Kita hanya menambah url ke halaman login saja

### **Biografi Penulis**

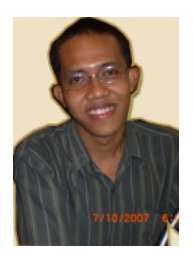

**Wirawan Prasetyo** (Wawan) lahir pada bulan Desember tahun 1984. Menyelesaikan S1 di Universitas Bina Nusantara, Jakarta jurusan Teknik Informatika pada tahun 2007. Saat ini berkerja di sebuah media hukum online ( <u>www.hukumonline.com</u>) sebagai programmer.

http://www.wirawanprasetyo.web.id